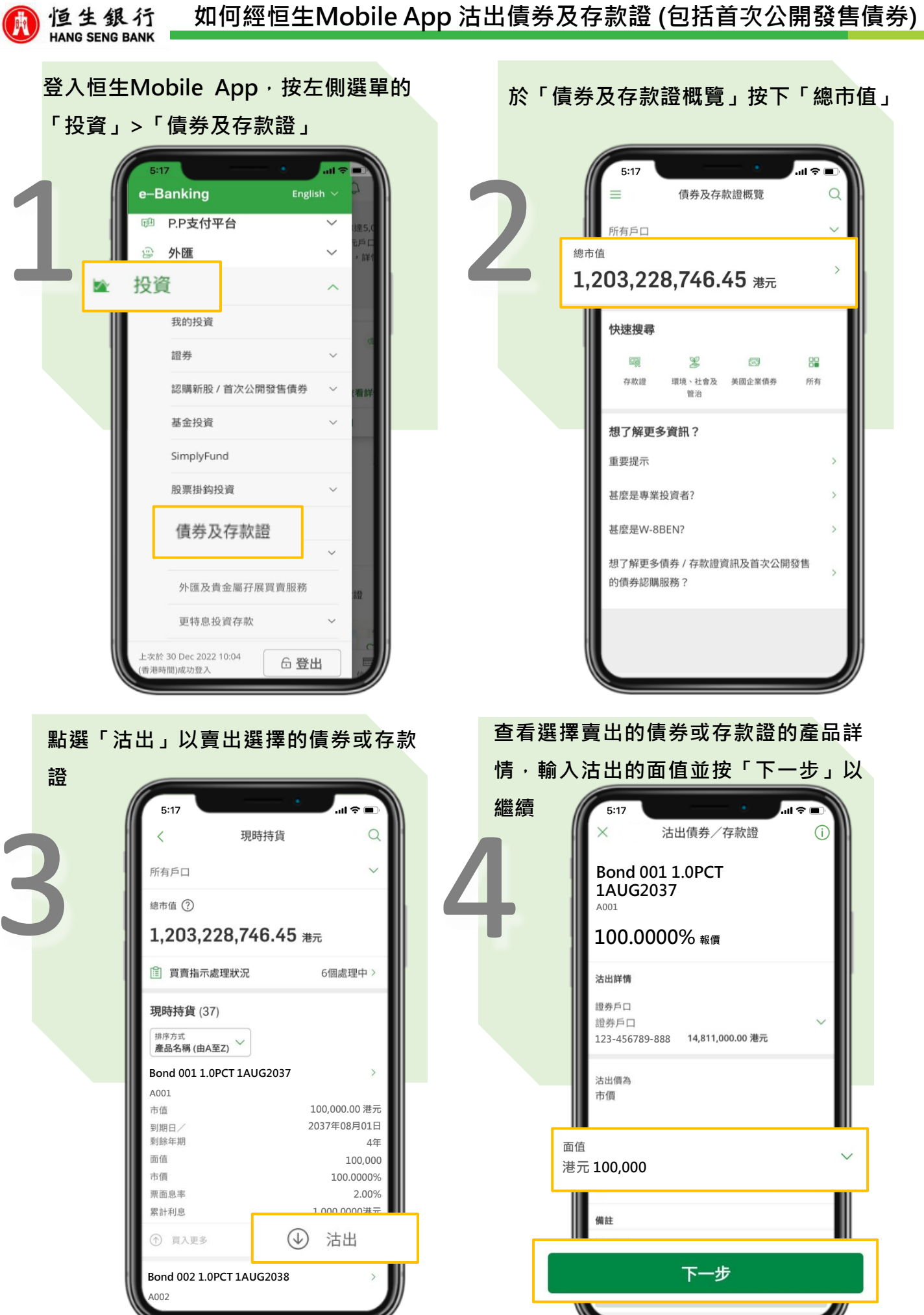

投資涉及風險。

PUBLIC

1

核對沽出詳情以確認所有顯示的資料為 正確無誤\_\_\_\_\_

恒生銀行 HANG SENG BANK

| 5:17                 | •                          | .ııl ≎ ∎.                   |
|----------------------|----------------------------|-----------------------------|
| <                    | 核對沽出資料                     | í                           |
| 債券 / 存款證名稱           | Bon                        | d 001 1.0PCT<br>1AUG2037    |
| 債券 / 存款證編號           |                            | A001                        |
| 證券戶口                 | 12.                        | <b>證券戶口</b><br>3-456789-888 |
| 交易指示                 |                            | 沽出指示                        |
| 沽出價 (市價)             |                            | 100.0000%                   |
| 面值                   |                            | 100,000 港元                  |
| 結算日                  |                            | 2023-08-01                  |
| 累計利息                 |                            | 1,000.00 港元                 |
| 應收總額                 | 10                         | 01,000.00 港元                |
| 聲明                   |                            |                             |
| 請仔細閱讀及確認<br>於所涉及的風險有 | 以下項目。如你無法確認<br>不確定,請勿繼續進行出 | 8任何一項或對<br>比指示。             |
| 我 / 我們確 以下聲明:        | 說及同意我 / 我們已閱讀              | <sup>責、</sup> 明白及接受         |
| 1.此賣出指               | i示乃我 / 我們的個人決定             | 2,並確認願意                     |

| 明選項       | 5:17           |                                     |                             |  |
|-----------|----------------|-------------------------------------|-----------------------------|--|
|           | <              | 核對沽出資料                              | ан ()                       |  |
|           | 債券 / 存款        | 證名稱                                 | Bond 001 1.0PCT<br>1AUG2037 |  |
|           | 債券 / 存款        | 2證編號                                | A001                        |  |
|           | 證券戶口           |                                     | 證券戶口<br>123-456789-888      |  |
|           | 交易指示           |                                     | 沽出指示                        |  |
|           | 沽出價 (市         | (賈)                                 | 100.0000%                   |  |
|           | 面值             |                                     | 100,000 港元                  |  |
|           | 結算日            |                                     | 2023-08-01                  |  |
|           | 累計利息           |                                     | 1,000.00 港元                 |  |
|           | 應收總額           |                                     | 101,000.00 港元               |  |
|           | 聲明             |                                     |                             |  |
| <u>  </u> | 請仔細閱讀<br>於所涉及的 | 資及確認以下項目。如你無<br>回風險有不確定,請勿繼續        | 法確認任何一項或對<br>]進行此指示。        |  |
|           | 我/<br>以下       | 我 / 我們確認及同意我 / 我們已閱讀、明白及接受<br>以下聲明: |                             |  |
| N.        | 1.#            | 上賣出指示乃我 / 我們的個                      | 1人決定,並確認願意                  |  |

閱讀聲明和條款及細則,然後勾選同意

## 沽出指示已成功提交 (附參考編號)。可 按「查看買賣指示處理狀況」查看賣出

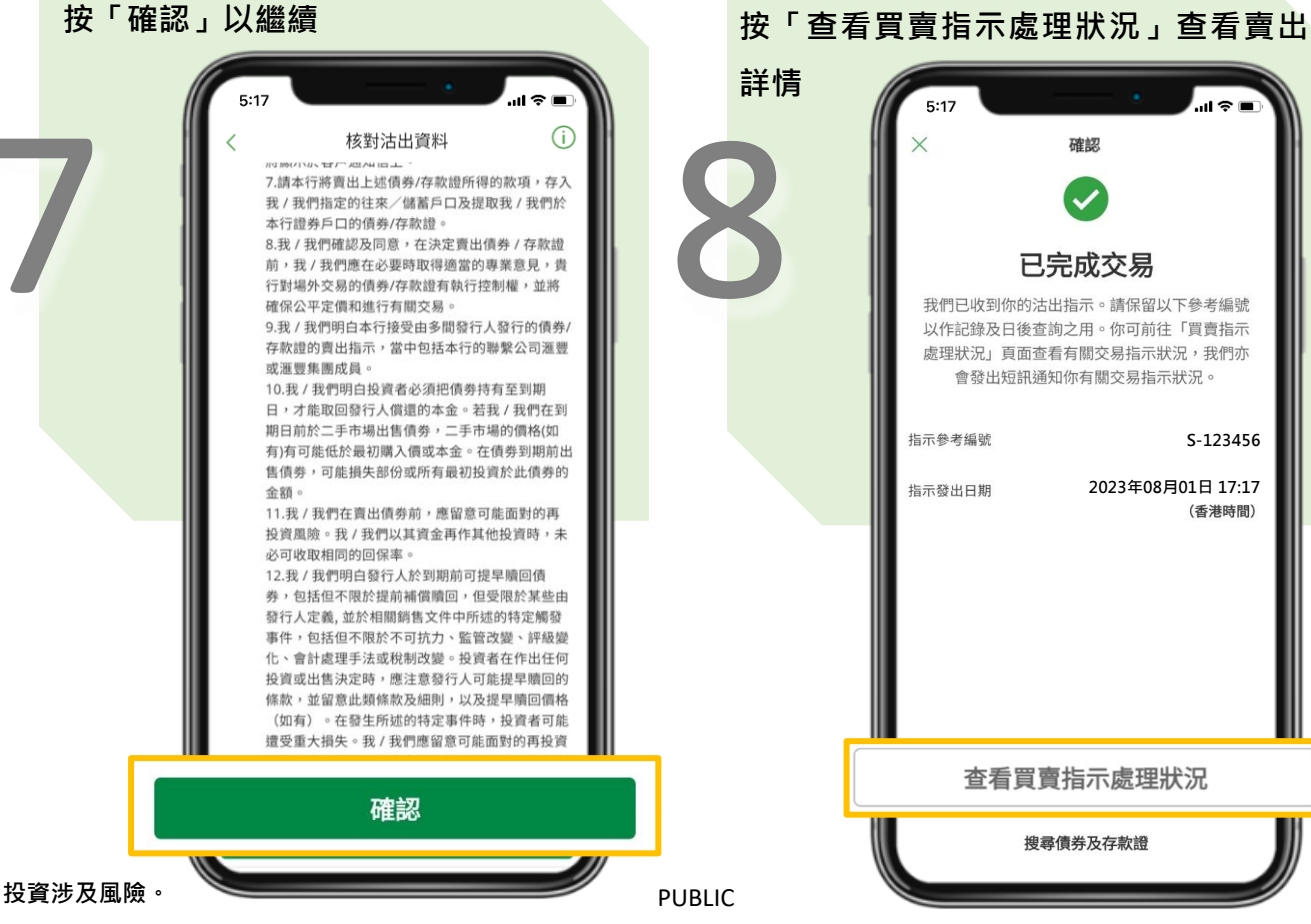